# 【iPad接続編】共有ホワイトボートの使い方-1(プロジェクター側設定)

EB-1430WT(プロジェクター)と無線LANとクライアントとなるメディアセンター管理iPadの接続準備を行う。

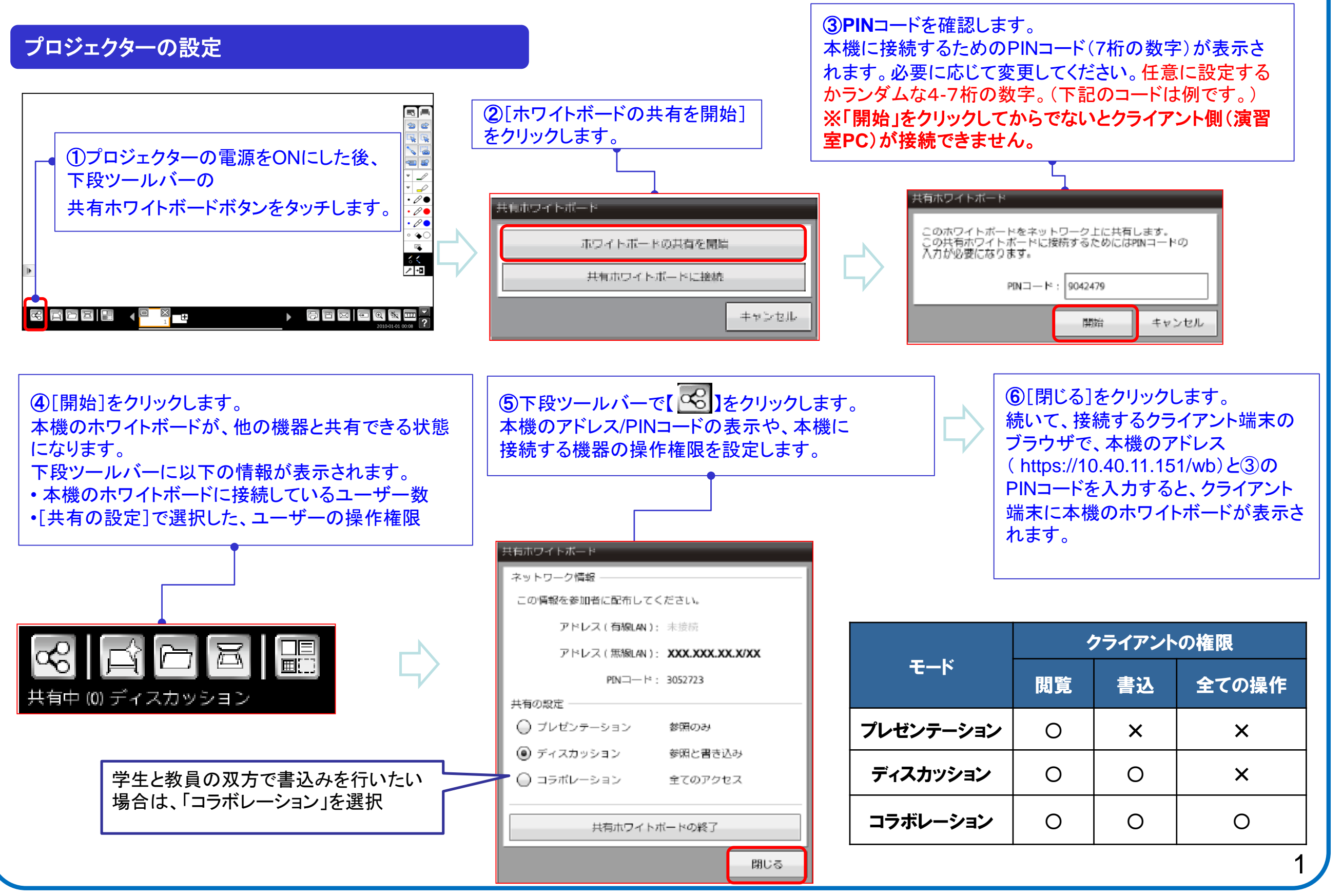

共有ホワイトボートの使い方-2(クライアント側設定)

メディアセンター管理iPad からEB-1430WT(プロジェクター)に無線LANで接続します。(学内のWi-Fiに接続する必要があります。)

#### iPad(タブレット)の設定

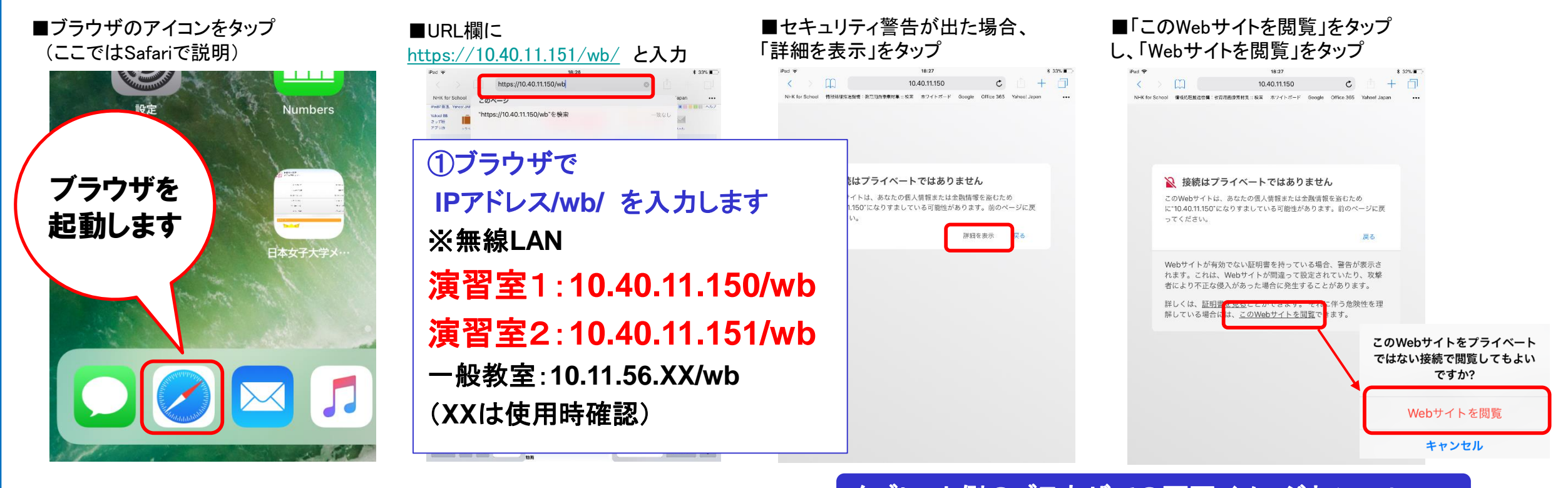

## タブレット側のブラウザでの画面イメージとツール

2

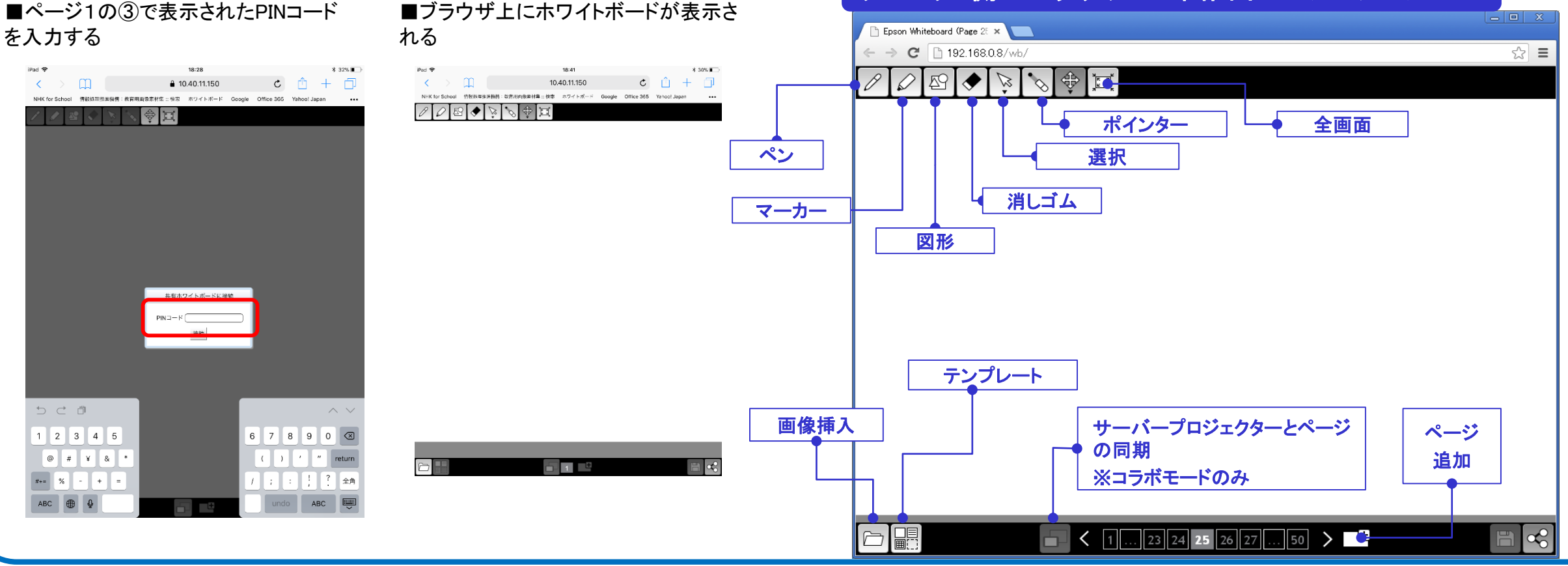

専用アプリでファイルの共有(同時共有は4台まで)

## メディアセンター管理iPad からEB-1430WT(プロジェクター)に無線LANで接続します。

#### iPad(タブレット)の設定

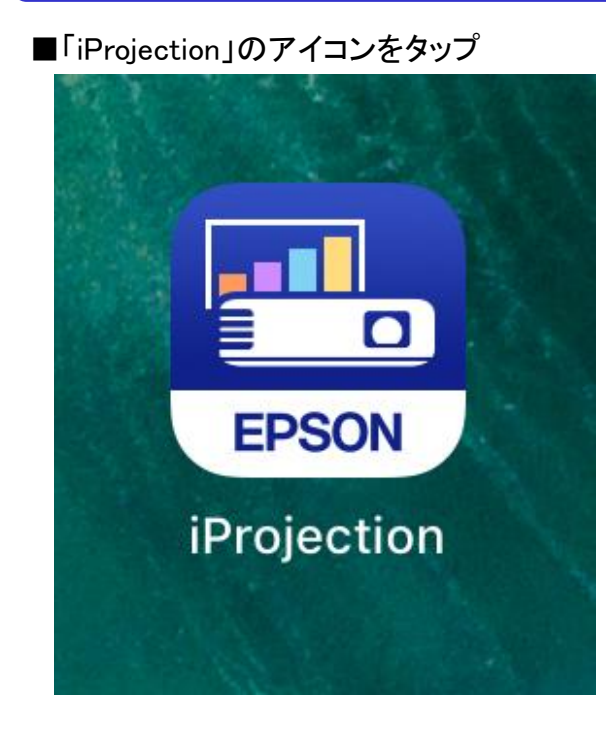

■「基本的な使い方」が表示された場合は飛ばしてもOK

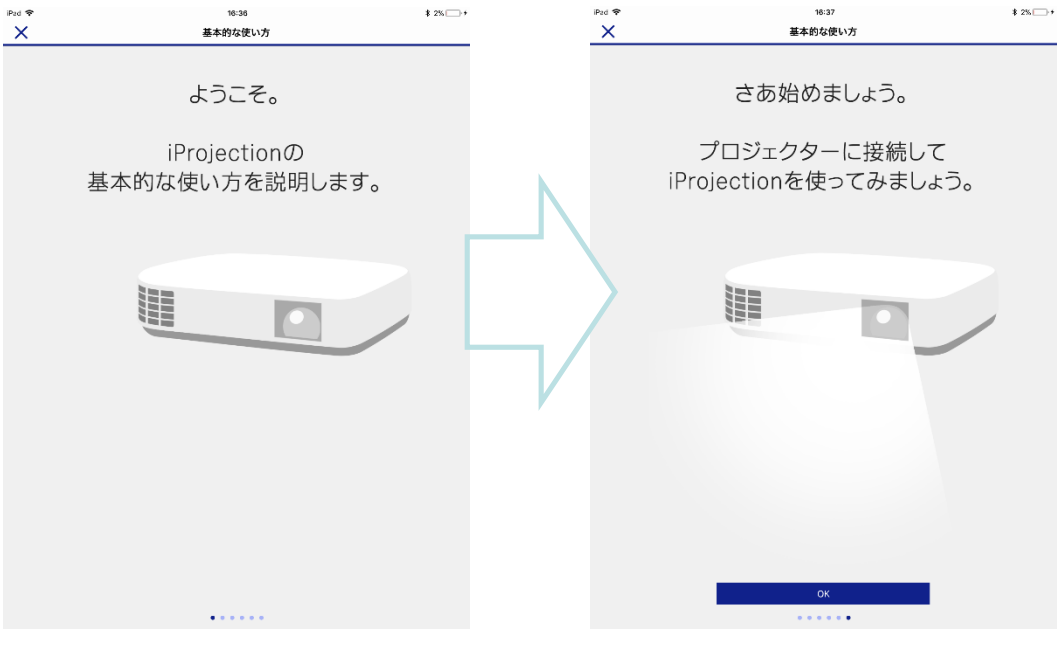

#### ■「接続」の項目で「IPアドレスから検索」をタップ

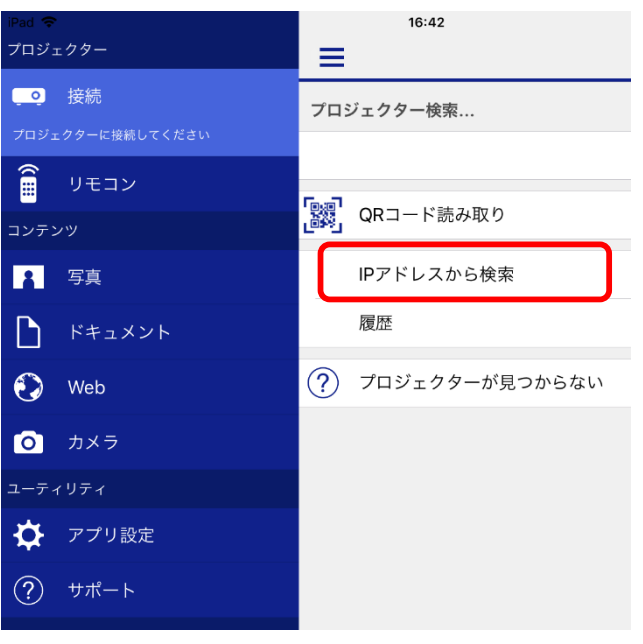

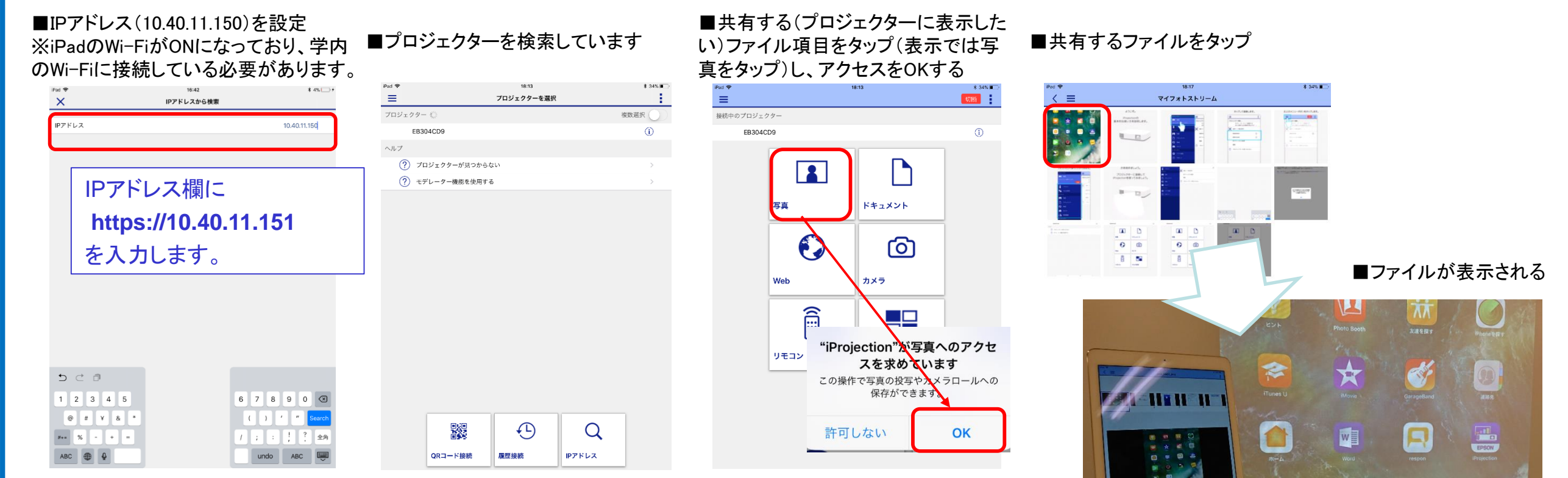

2